### Systém Evidencia záverečných prác (EZP)

# Používateľská príručka pre katedrových a fakultných administrátorov

Aktualizácia dokumentu: 26.1.2015

#### Obsah

| 1. | Prihlásenie sa do systému1 |                                                                                                    |   |  |
|----|----------------------------|----------------------------------------------------------------------------------------------------|---|--|
|    | 1.1.                       | Pravidlá pre nastavovanie / zmenu práv                                                                          | 1 |  |
|    | 1.2.                       | Hlavná stránka                                                                                                  | 2 |  |
| 2. | Vložen                     | ie rigoróznej / habilitačnej práce prostredníctvom formulára                                                    | 2 |  |
| 3. | Úprava                     | a zadania záverečnej práce na strane MAISu                                                                      | 3 |  |
| 4. | Úprava                     | a uloženej záverečnej práce                                                                                     | 3 |  |
|    | 4.1.<br>skontro            | Postup pri oprave informácií o uloženej záverečnej práci v prípade, ak už bola práca<br>olovaná v CRZP          | 3 |  |
|    | 4.2.<br>prirade            | Postup pri oprave informácií o uloženej záverečnej práci v prípade, ak má práca<br>ený stav Označené pre export | 5 |  |
|    | 4.3.<br>prirade            | Postup pri oprave informácií o uloženej záverečnej práci v prípade, ak má práca<br>ený stav Exportované do CRZP | 5 |  |
| 5. | Úprava                     | a uloženej rigoróznej / habilitačnej práce                                                                      | 5 |  |
| 6. | Posudk                     | ky k záverečným, rigoróznym a habilitačným prácam                                                               | 5 |  |

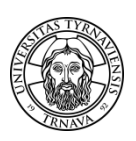

**Upozornenie:** Tento návod je určený iba pre katedrových a fakultných administrátorov EZP. Nevzťahuje sa na autorov posudkov.

#### 1. Prihlásenie sa do systému

Systém Evidencia záverečných prác (EZP) je dostupný na linku <u>http://ezp.truni.sk/ezp</u>. Pre prihlásenie sa do systému uveďte svoje univerzitné prihlasovacie meno (TUID) a heslo. Informácie o prihlasovaní môžete nájsť na stránke <u>http://www.truni.sk/sk/ako-sa-prihlasit-do-systemu-integrovaneho-v-idm</u> resp. <u>http://www.truni.sk/sk/prihlasovacie-udaje-do-systemu-ezp</u>.

| ných prác                                                                                                    |
|----------------------------------------------------------------------------------------------------|
| Trnavská univerzita v Trnave                                                                                                    |
| nú prácu v elektronickej forme LEN vo formáte ".pdf". Nezabudnite si svoju prácu označiť na export,<br>anie protokolu o kontrole originality môže trvať až 72 hodín!!! Výsledky o kontrole originality si každý<br>môže nájsť na mieste prislúchajúcom jeho ZP.<br>interpretovať "Protokol o kontrole originality."<br>iverzite v Trnave (informácie o prihlasovacích údajoch, príručky, FAQ,) |
|                                                                                                    |
| lávrh a riešenie SVOP WEBDIZAJN                                                                                                    |
|                                                                                                    |

#### 1.1. Pravidlá pre nastavovanie / zmenu práv

- > Katedrových a fakultných administrátorov si určujú fakulty.
- > Pravidlá / obmedzenia pre stanovovanie fakultných / katedrových administrátorov:
  - Fakulta môže mať aj viacej fakultných administrátorov, musí mať minimálne jedného.
  - Katedrový administrátor môže mať na starosti IBA JEDNU katedru.
- Kontakty na katedrových a fakultných administrátorov sú zverejnené a priebežne aktualizované na stránke <u>http://www.truni.sk/sk/fakultni-katedrovi-administratori-ezp</u>. Pri zmene fakultného / katedrového administrátora je nutné zasielať na <u>ezp@truni.sk</u>:
  - Meno a priezvisko, príp. tituly
  - o Telefónne číslo
  - o E-mail

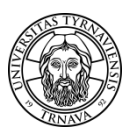

 Pôsobnosť (fakulta, katedra alebo študijný program, ktorý má katedrový / fakultný administrátor na starosti).

Pri odobratí práv danej osobe (napr. z dôvodu skončenia prac. pomeru) alebo pri zmene niektorých údajov (e-mail, telefónne číslo, zmena konzultačných hodín, pôsobnosti) je potrebné poslať príslušnú informáciu.

#### 1.2. Hlavná stránka

Po prihlásení je v hlavnej stránke možné:

- odhlásiť sa zo systému EZP
- hľadať / zobrazovať / upravovať / mazať konkrétne záverečné práce pomocou filtrov roku, stavu, mena a pod.
- generovať zostavy (iba fakultní admini)
- > zmazané práce je možné zobraziť len po vybratí filtra podľa stavu Zmazané

| Eviden                                                      | cia           | záver                | ečných                 | prág                  | -                      |                                               |
|-------------------------------------------------------------|---------------|----------------------|------------------------|-----------------------|------------------------|-----------------------------------------------|
| 🛱 Hlavná stránka                                            | For           | nulár vkladania      | 🌼 Nastavenia           | 🖬 Štatistiky          | Trnav                  | ská univerzíta v Trnave                       |
| Záznamy   🃸 <u>F</u> iltre                                  | 💼 <u>Z</u> os | stavy                |                        |                       | Administrátor unive    | erzity Milan Miháli <mark>k  </mark> Odhlásit |
| Bakalárska práca (6683) Magisterská/inžinierska práca (581) |               | nierska práca (5813) | Dizertačná práca (459) | Rigorózna práca (623) | Habilitačná práca (20) |                                               |
|                                                             |               |                      | 1 2 3 4 5              | 678910 😕 😕            |                        |                                               |
|                                                             |               | Popis p              | ráce                   |                       | Súbory                 | Operácie                                      |

#### 2. Vloženie rigoróznej / habilitačnej práce prostredníctvom formulára

Pomocou formuláru vkladania je možné vložiť namiesto **autora rigoróznej alebo habilitačnej práce** jeho prácu.

| Evidencia záv                    | erečných pi              | rác      |               |                  |
|----------------------------------|--------------------------|----------|---------------|------------------|
|                                  |                          |          | Trnavská Univ | verzita v Trnave |
| 💮 Hlavná stránka 📄 Formulár vkla | dania 🗇 Nastavenia 🔟 Šta | atistiky |               |                  |
| Vložit                           | prácu                    |          |               |                  |

Nutnou podmienkou pre možnosť vložiť prácu je existujúci účet autora, ku ktorému sa práca priradí, a to:

- **buď k existujúcemu aktívnemu účtu študenta**, napr. v prípade, ak sa jedná o doktoranda, ktorý je zároveň účastníkom rigorózneho konania,
- alebo k vytvorenému kontu na základe požiadavky príslušného referátu, ktorý zabezpečuje rigorózne a /alebo habilitačné konanie na fakulte. (Kontá sa generujú raz týždenne na základe požiadavky príslušného oddelenia, spravidla vo štvrtok, pre údaje, ktoré boli doručené na <u>ezp@truni.sk</u> do štvrtku 12:00.)

V prípade, ak vkladáte prácu namiesto autora rigoróznej alebo habilitačnej práce, použite, prosím, návod pre autorov rigoróznej alebo habilitačnej práce (dostupný na stránke <u>http://www.truni.sk/sk/pouzivatelske-manualy-pre-pracu-so-systemom-ezp</u>).

#### 3. Úprava zadania záverečnej práce na strane MAISu

Z dôvodu úplnej synchronizácie je **NUTNÉ, aby boli údaje o práci a školiteľovi (príp. oponentovi) opravené najskôr v MAIS** prostredníctvom katedrového alebo fakultného správcu MAIS. Postup zmeny v MAIS:

- 1. Opraviť chybné údaje o práci, školiteľovi, jazyku práce a pod.
- 2. V Maise, v "zadaní záverečnej práce" v sekcii ZZP7 použiť tlačítko "Odošli do EZP"- na základe tejto akcie sa dáta prenášajú a aktualizujú v EZP.

O pomoc pri vyexportovaní zadania z MAIS do EZP požiadať aj univerzitného administrátora EZP na emailovej adrese <u>ezp@truni.sk</u> alebo univerzitného správcu MAIS na e-mailovej adrese <u>mais@truni.sk</u>.

#### 4. Úprava uloženej záverečnej práce

### 4.1. Postup pri oprave informácií o uloženej záverečnej práci v prípade, ak už bola práca skontrolovaná v CRZP

- Vyberte operáciu Licencia pri práci, ktorej informácie chcete opraviť:

| Popis práce                                                                                                    | Súbory                                | Operácie                                                                         |
|----------------------------------------------------------------------------------------------------|---------------------------------------|----------------------------------------------------------------------------------|
| AlSID: 11361<br>Podnázov v inom jazyku                                                                                                    |                                       |                                                                                  |
| <ul> <li>Počet strán: 189</li> <li>Školiteľ práce: Hrabovec Emília</li> <li>Stav práce: Skontrolované v CRZP</li> <li>Licencia: Uložená</li> <li>Posudky: Neodovzdané ▲</li> </ul> | Práca (18.01.2012 11:10)              | Vyberte si operáciu 💌<br>Vyberte si operáciu<br>Upraviť záznam<br>Pridar posudok |
| <ul> <li>Výstup z CRZP: prejsť na výstup (0% zhody - spracované 19.01.2012)</li> </ul>                                                                                             | · · · · · · · · · · · · · · · · · · · | Licencia<br>Zmazarzaznam                                                         |

- Zmeňte stav práce na *Rozpracované*:

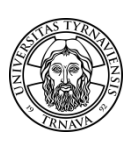

\_

| Stav práce                                                                                             |                                                              |         |  |  |
|----------------------------------------------------------------------------------------------------|--------------------------------------------------------------|---------|--|--|
| Upozornenie. Po nastavení stavu práce na "Označená pr<br>Práca má nastavený stav: Skontrolované v CRZP |                                                              |         |  |  |
| Zmeniť stav práce na                                                                                   | Vyberte si stav                                              | Dátu    |  |  |
| Licenčné údaje                                                                                         | Vyberte si stav<br>Označené pre export<br>Označené za fačlac |         |  |  |
| Ulica a cisio domu                                                                                     | Rozpracované                                                 |         |  |  |
| Dátum narodenia 13.0                                                                                   | Navin zadama<br>Schválené zadanie                            | o narc  |  |  |
| Licenčná zmluva                                                                                        | Exportované<br>Importované v CRZP                            |         |  |  |
| Pre stiahnutie súl<br>export".                                                                         | Skontrolované v CRZP<br>Obhájené                             | o "Ulo  |  |  |
| Zverejnenie diela bez                                                                                  | Dočasne neobhájené<br>Trvalo neobhájené                      |         |  |  |
| Použitie technologicky                                                                                 | Neimportované v CRZP                                         | losti d |  |  |
| Sprístupniť informáciu                                                                                 | Zmazané<br>Archivované v CRZP                                | no      |  |  |
|                                                                                                    | Exportované pre archiváciu                                   | lložiť  |  |  |

Vráťte sa na hlavnú stránku, vyhľadajte prácu a vyberte operáciu Upraviť záznam:

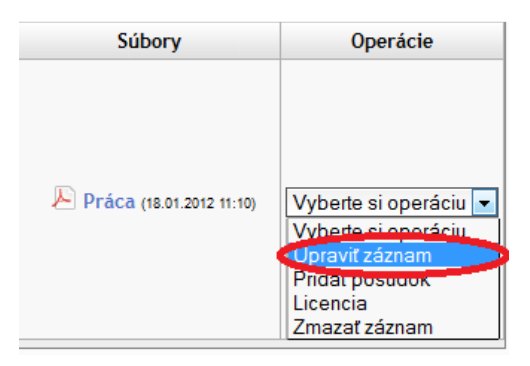

Upravte potrebné informácie o zázname a uložte ich. Opravené údaje sa však neprenesú z EZP do MAIS automaticky, treba použiť operáciu Synchronizovať s AIS.

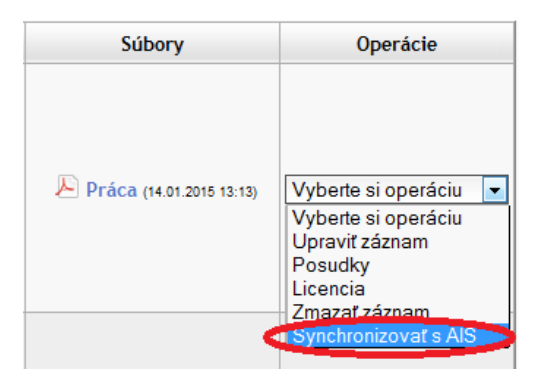

 Vráťte sa na hlavnú stránku, vyhľadajte prácu, vyberte operáciu Licencia a vráťte stav práce späť na Skontrolované v CRZP.

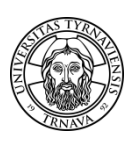

### 4.2. Postup pri oprave informácií o uloženej záverečnej práci v prípade, ak má práca priradený stav Označené pre export

Pokiaľ práca nebola ešte exportovaná do CRZP, je potrebné zmeniť stav práce na Rozpracované a opraviť chybné informácie alebo ich nechať opraviť študentom.

## 4.3. Postup pri oprave informácií o uloženej záverečnej práci v prípade, ak má práca priradený stav Exportované do CRZP

Pokiaľ má práca priradený stav Exportované do CRZP, **počkajte, prosím, na výsledok z kontroly originality** a potom postupujte podľa postupu uvedeného v podkapitole 4.1. (Je to z toho dôvodu, že by sa práci mohol počas úprav, ktoré by ste prevádzali, zmeniť stav z Exportované do CRZP na Skontrolované v CRZP.)

#### 5. Úprava uloženej rigoróznej / habilitačnej práce

V prípade úprav uloženej rigoróznej alebo habilitačnej práce postupujete obdobne, ako v kapitole 4 s tým rozdielom, že v systéme EZP sa upravujú všetky údaje, nakoľko sa žiadne nepreberajú zo systému MAIS.

#### 6. Posudky k záverečným, rigoróznym a habilitačným prácam

Do 90 dní od odoslania práce do CRZP je potrebné vložiť alebo zabezpečiť vloženie posudkov k záverečným, rigoróznym a habilitačným prácam. Posudky sa zasielajú do registra v rovnakom formáte ako samotné práce, teda vo formáte .pdf s možnosťou prevodu na čistý text. Návod na prevod posudku do formátu .pdf je zverejnený na stránke <u>http://www.truni.sk/sk/navod-na-prevod-textu-do-pdf</u>.

Fakulta si určuje termín, dokedy majú byť posudky k práci vložené – **spravidla minimálne 7 dní pred konaním obhajoby**. Takisto si fakulta určuje, **či posudok k práci vypracúva iba oponent, alebo aj vedúci práce / školiteľ / konzultant.** 

Posudky môže z technického hľadiska vkladať osoba, ktorá k záverečnej, rigoróznej alebo habilitačnej práci nejaký vzťah okrem samotného autora práce – vedúci práce / školiteľ, oponent, katedrový alebo fakultný administrátor. Návod pre vloženie posudkov (*Používateľský manuál pre autorov posudkov*) je zverejnený na stránke <u>http://www.truni.sk/sk/pouzivatelske-manualy-pre-pracu-so-systemom-ezp</u>.

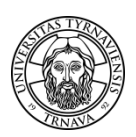

Pokiaľ autor posudku nevidí prácu, resp. jej zadanie, je to spôsobené tým, že osoba nie je k danej práci priradená ako školiteľ / oponent. V takom prípade ju k danej práci treba priradiť. Postup priradenia:

- Zvoľte operáciu Upraviť záznam.
  - Údaje o autorstve Autor: Viac 🔻 Školiteľ: Viac 🔻 Vyberte si 💌 Pridať Vvberte s oponema konzultanta
- Zvoľte, že chcete pridať školiteľa / oponenta práce:

Začnite písať priezvisko školiteľa / oponenta jednotlivými malými písmenami bez diakritiky, kým Vám systém neponúkne jeho meno a priezvisko, na ktoré kliknite, čím osobu potvrdíte:

| Pridat | školiteľa      |        |
|--------|----------------|--------|
|        | Pridanie osoby |        |
| mrk    |                | Hfadal |

V prípade, ak sa systému nepodarilo vyhľadať osobu, kontaktujte ho, aby ste sa uistili, že je naozaj zamestnancom univerzity.

| 👗 Autor: | - Pedagogická fakulta   | Viac 🔻 |
|----------|-------------------------|--------|
| Pridať   | školiteľa 💌             |        |
|          | Pridanie osoby          |        |
| mrkvicka | Používateľ sa nenašiel. | Hſadať |
|          | Zrušiť                  |        |

- i) V prípade, ak školiteľ / oponent potvrdí, že je zamestnancom univerzity, napíšte nám správu na e-mailovú adresu ezp@truni.sk s popisom problému.
- ii) V prípade, že sa jedná o osobu, ktorá nemá s univerzitou pracovný vzťah, treba vyplniť vzorový formulár pre vytvorenie externých školiteľov a oponentov, http://www.truni.sk/sites/default/files/cis/uni\_system/ezp/formular\_pp.xlsx

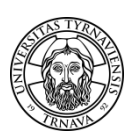

• Uložte opravený záznam.

Často kladené otázky (FAQ) sú dostupné na stránke <u>http://www.truni.sk/sk/casto-kladene-otazky-k-ezp-faq</u>.

V prípade technických problémov napíšte na e-mailovú adresu ezp@truni.sk.